# Ingram Micro Guida Rapida

Istruzioni passo passo per le nuove funzionalità del sito

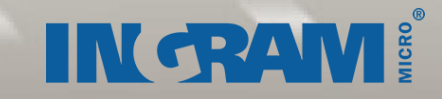

# Login

### **Prima login**

Quando visitate il sito per la prima volta, vi preghiamo di loggarvi con i vostri **username** e **password** che dovreste aver ricevuto nella nostra email. **Passaggi:** 

1. Ingram Micro vi chiederà di accettare i termini e le condizioni del nuovo sito e potrebbe chiedervi se siete l'unica persona che utilizzerà le credenziali per la login. Cliccate sul riquadro per accettare.

2. Nella sezione "Il mio Account" in alto alla pagina, una volta loggati, potete scegliere di personalizzare le informazioni di login inserendo il vostro nome, cognome e indirizzo email. (Home > Il mio account > Il mio profilo > Informazioni account). Inserendo le vostre informazioni in "il mio profilo" sarete abilitati all'accesso e alla possibilità di

| l mio profilo                                                                                |                                                       |
|----------------------------------------------------------------------------------------------|-------------------------------------------------------|
| Amministratore profilo<br>Per modificare le informazioni di contatto present<br>Ingram Micro | ti in questa pagina, Contatta                         |
| Nome:                                                                                        | Log In                                                |
| Mario                                                                                        |                                                       |
| Cognome:                                                                                     | Inserisci user e password per accedere al tuo account |
| Rossi                                                                                        |                                                       |
| Nome utente                                                                                  | User Name i                                           |
| mario.rossi@xxxxx.it                                                                         |                                                       |
| Numero di telefono:                                                                          | Password                                              |
| 1234567899999                                                                                | Password dimenticata?                                 |
| Numero fax:                                                                                  | Log In                                                |
|                                                                                              |                                                       |
|                                                                                              |                                                       |

#### **Username dimenticato**

Se avete dimenticato la vostra username contattate l'account di amministrazione della vostra azienda oppure contattate il vostro commerciale.

# **Password dimenticata**

#### Passaggi:

1. Andare alla pagina di login del sito e cliccate su "Password dimenticata?"

2. Inserite il vostro username e indirizzo email > Cliccate OK

3. Rispondete alla domanda di sicurezza che avete impostato precedentemente > Cliccate su Recupera password

4. Riceverete un'email immediata con una password temporanea da modificare nel successivo login.

Vi preghiamo di considerare che troppi tentativi errati o credenziali scadute possono causare il blocco del vostro account.

Per qualsiasi domanda in merito a questo processo non esitate a contattare il vostro commerciale.

| Password dimenticata?                                                                                                    |
|----------------------------------------------------------------------------------------------------|
| Inserisci il tuo nome utente e findirizzo email associato al tuo account (se il tuo nome utente è uguale al tuo indirizzo e-mail,<br>Inserisci l'indirizzo email in entrambi i campi). Riceverai una password provvisoria al tuo indirizzo e-mail. Si consiglia di utilizzare<br>questa funzione con estrema cautela: modificando la password potresti impedire l'accesso ad altri utenti della tua azienda che<br>utilizzano il tuo stesso account per accedere al sito. |
| User Name                                                                                                    |
| Indirizzo email                                                                                                    |
| Recupera password                                                                                                    |

# Creare una nuova password

#### Passaggi:

1. Il mio Account > il mio profilo > Informazioni account

2. Inserite la password attuale

3. Inserite la nuova password. La password deve contenere almeno tre dei seguenti requisiti:

- \* minimo 6 caratteri
- \* Almeno una lettera maiuscola (A-Z) e una minuscola (a-z)
- \* Almeno un numero (0-9)
- \* Caratteri non alfabetici (ad esempio !, \$, #, %)

La vostra nuova password deve essere diversa dalle 5 precedenti password e non può contenere nessuna parte dello username.

- 4. Inserite la nuova password > Salva
- 5. La vostra password è stata salvata
- 6. Loggatevi con la vostra nuova password

# Ricerca

### Ricerca di prodotto per tipologia

Digitate la/le parola/e chiave (s), VPN, EAN, SKU o testo libero nel campo di ricerca. Non appena digitate, compariranno i risultati legati alla vostra ricerca unitamente all'informazione di stock e prezzo. Potete anche aggiungere il prodotto direttamente nel carrello dal campo di ricerca cliccando sul + a destra dell'icona del carrello. Potete anche cliccare sul simbolo della lente di ingrandimento vicino alla barra di ricerca per vedere i risultati elencati in ordine di importanza.

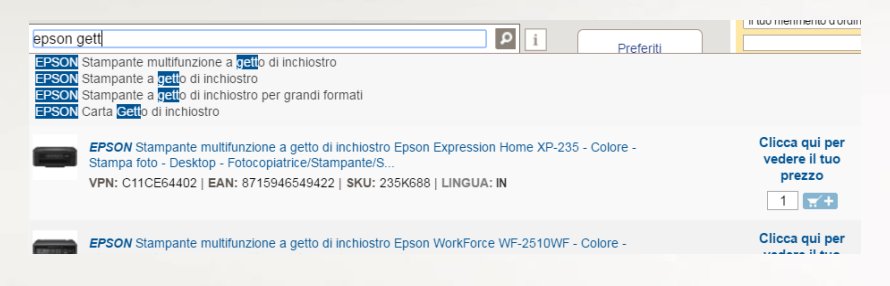

### Navigazione

#### Avete 2 opzioni:

1. Muovete il cursore su Prodotti > Andate sulla categoria preferita > Sottocategoria > Vendor > Cliccate per vedere i risultati

2. Muovete il cursore su Vendor > Sfogliate per ordine alfabetico > Cliccate per vedere I risultati

| Prodotti       |           | - Vendor -          | Servizi e           | e assistenza         | Notizie ed E     | venti                 |
|----------------|-----------|---------------------|---------------------|----------------------|------------------|-----------------------|
| Categorie Mo   | stra tuti | to 🗸 🔺              | Sottocategorie      |                      | Vendor           |                       |
| Cavi E Adattat |           | ALLESSON            | Accessori Computer  | ÷                    | Acer             |                       |
| Computer       |           |                     | All In One 🕨        |                      | Apple            |                       |
| Consumabili )  |           |                     | Desktop E Workstati | on 🕨                 | Asustek Computer |                       |
| Elettrodomesti | :i ⊧      |                     | Garanzie Computer   | <b>&gt;</b>          | Fujitsu          |                       |
| Elettronica 🕨  |           |                     | Notebook            |                      | Hp Italy Srl     |                       |
| Foto Video Sca | nner      | >                   | Server 🕨            |                      | Intel            |                       |
| Gruppi Di Cont | inuità    | (Ups) +             | Tablet )            |                      | Lenovo           |                       |
| Hard Disk E    | -         |                     |                     |                      | Toshiba          |                       |
| lluminazione   |           | Prodotti –          | Vendor –            | Servizi              | e assistenza     | Notizie ed Ev         |
| Aemorie Pro    | #         | Vendor Mostra tutto | <b>T</b>            | Categorie di prod    | otto             | Sottocategorie        |
| Ionitor E Tv   | A         | Boutiques           |                     | Accessori 🕨          |                  | All In One            |
| louse Tastie   | C B       | 3M )                |                     | Computer             |                  | Desktop E Workstation |
| letworking     | D         | A&D Instruments >   |                     | Elettronica +        |                  | Garanzie Computer     |
|                | E         | Acco )              |                     | Monitor E Tv 🔸       |                  | Notebook              |
|                | G         | Acer                |                     | Networking 🕨         |                  | Tablet                |
|                | н         | Acronn >            |                     | Proiettori E Lavagne | e Interattive )  |                       |
|                | 1         | Actiontec Europe    |                     | Smartphone E Acce    | essori 🕨         |                       |
|                | 9         |                     |                     |                      |                  |                       |

### Restringere i risultati di ricerca Ci sono 3 opzioni:

Selezione Singola, Selezione multipla di parametri e menù a tendina.

| Piltrato per : Computer [1] Notebo      | IOK [X] Table | t 🕅 Tipo   |                             |            |            |                           |                        |       |          |                  |    |                |
|-----------------------------------------|---------------|------------|-----------------------------|------------|------------|---------------------------|------------------------|-------|----------|------------------|----|----------------|
| 2 Risultati                             | Ingram        |            |                             |            |            | INA ESCLUS                |                        |       |          |                  |    |                |
| Cerca nei risultati                     |               |            | - Massimo 👂                 |            |            | 1 7+                      |                        | 1 7 + |          |                  |    | 1 7 +          |
| P                                       |               | O Specifi  |                             |            |            |                           |                        |       |          |                  |    | _              |
| Vendor                                  |               |            | Tutte le specific           | che tecnic | he         |                           |                        |       |          |                  |    | Chiudi 🖸       |
| ACER (1)                                | LING          | uno [x]    | Seleziona una               |            |            |                           |                        |       |          |                  |    |                |
| SAUSUNG (1)                             | 12            | Sistema c  |                             |            |            |                           | -                      |       |          |                  |    | SALE<br>Spirit |
| P                                       |               | (2)        | Sistema operativo di piatti | atorma (2) | Velocità   | processore (2)            | l ipo processore (1)   |       | Capacita | totale hard disk |    | 10 P           |
| Prezzo                                  | Prez          | Tutto      | Tutto                       | •          | = 🔻        | Tutto 🔻                   | Tutto                  | •     | - •      | Tutto            | ۲  | · + ·          |
| Minimo - Massimo D                      |               | Sistema c  | Sistema operativo (2)       |            | Touchsci   | reen (2)                  | Tipo drive ottico (1)  |       | HDMI (1) |                  |    |                |
| C Francisco Inconinter                  |               | Tutto      | Tutto                       |            | Tutto      | ,                         | Tutto                  |       | Tutto    |                  | •  | 150            |
| Tipo prodotto : Computer Tutto In       | Confronts     | Memoria    | Memoria standard (2)        |            | Dimensio   | one dello schermo (2)     | Numero totale porte US | 8(1)  | Numero   | porte USB 3.0 (  | 1) | 65<br>200      |
| uno [x]                                 |               | = •        | = v Tutto                   | •          | = •        | Tutto 🔻                   | = v Tutto              | 7     | = •      | Tutto            | •  | <u>~+</u>      |
| Sistema operativo di piattaforma<br>(2) | - PE          | Marca (2)  |                             |            |            |                           |                        |       |          |                  |    |                |
| Tutto 💌                                 |               | Tutto      | Marca (2)                   |            | Produttor  | e processore (1)          | Green Compliant (1)    |       | Numero   | porte USB 2.0 (  | 1) |                |
| Sistema operativo (2)                   |               | Famiglia p | Tutto                       |            | Tutto      | ,                         | Tutto                  |       | = •      | Tutto            | •  |                |
| Tuffo •                                 | - He          | Tutto      | Famiglia prodotto (2)       |            | Architett. | ira sistema operativo (1) | Colore (1)             |       | Modello  | processore (1)   |    |                |
| - • Tutto •                             |               | Velocità p | Tutto                       | •          | Tutto      |                           | Tutto                  |       | Tutto    |                  | •  |                |
| Marca (2)                               |               | =          |                             |            |            |                           |                        |       |          |                  |    |                |
| Tutto                                   | Confronts     | Touchscre  |                             |            |            |                           |                        |       |          |                  |    |                |
| Famigia prodotto (2)<br>Tutto           |               |            |                             |            |            |                           | Annulla                |       |          |                  |    |                |
| Velocità processore (2)                 |               |            |                             |            |            |                           |                        |       |          |                  |    |                |
| = • Tutto •                             |               | = -        | utto T                      |            |            |                           |                        |       |          |                  |    |                |
| Touchscreen (2)                         |               |            |                             |            |            |                           |                        |       |          |                  |    |                |
| Dimensione della scherma (2)            |               |            |                             |            |            |                           |                        |       |          |                  |    |                |
| = • Tutto •                             |               |            |                             |            |            |                           |                        |       |          |                  |    |                |
| Vedi tutte le specifiche<br>tecniche    |               |            |                             |            |            |                           |                        |       |          |                  |    |                |

# Salvare le ricerche

Se cercate frequentemente gli stessi prodotti, può essere utile salvare i parametri di ricerca. Cliccate su salvare questa ricerca?, assegnare un nome alla ricerca nella finestra pop-up e cliccate su salva. Potete accedere a questi risultati ogni volta che volete aggiungendo il link della ricerca salvata alla vostra pagina principale o visitate il mio Account > Ricerche salvate.

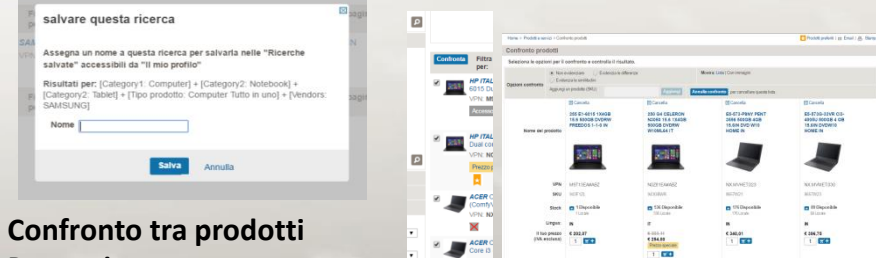

# Passaggi:

1. Ricerca Prodotti > Cliccare sulla casella di spunta a sinistra del prodotto (fino a un massimo di 4)

2. Cliccare su Confronta > Selezionare le opzioni di visualizzazione > Selezionare lista o immagini

- 3. Selezionare Email e/o Stampa (opzionale)
- 4. Cliccare sull'icona di aggiungi al carrello o cliccare su Annulla confronto

# Carrelli & Checkout

# Aggiungere elementi al carrello

Inserire la quantità > cliccare su Aggiungi

ACER E5-551-T55Y A10-7300 4GB 500GBDVD 15.6IN W10HOME IN
 VPN: NX.MILDET004 | EAN: 4713392280696 | SKU: 8658C37 | LINGUA: IN

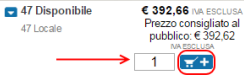

### Creare un nuovo carrello

Potete creare e salvare fino a 100 carrelli per facilitare i vostri ordini e risparmiare tempo. Ci sono due modi per creare un carrello:

1. Pagina principale > Cambia carrello (menù a tendina) > Creare un nuovo carrello > Compilare il modulo > Salvare oppure

2. My Account > Carrelli > Creare nuovo carrello > Compilare il modulo > Salvare

Assicuratevi di aver dato al carrello un nome unico nella finestra pop-up; definite se è privato, pubblico o condiviso (\*) e cliccate su Salva.

(\*) **Carrello privato**: sei l'unica persona che può vedere o usare questo carrello.

*Carrello pubblico*: altre persone in azienda potranno visualizzare e copiare il carrello ma non possono modificarlo né cancellarlo.

*Carrello condiviso*: altre persone in azienda potranno visualizzare, correggere e cancellare il carrello e i contenuti.

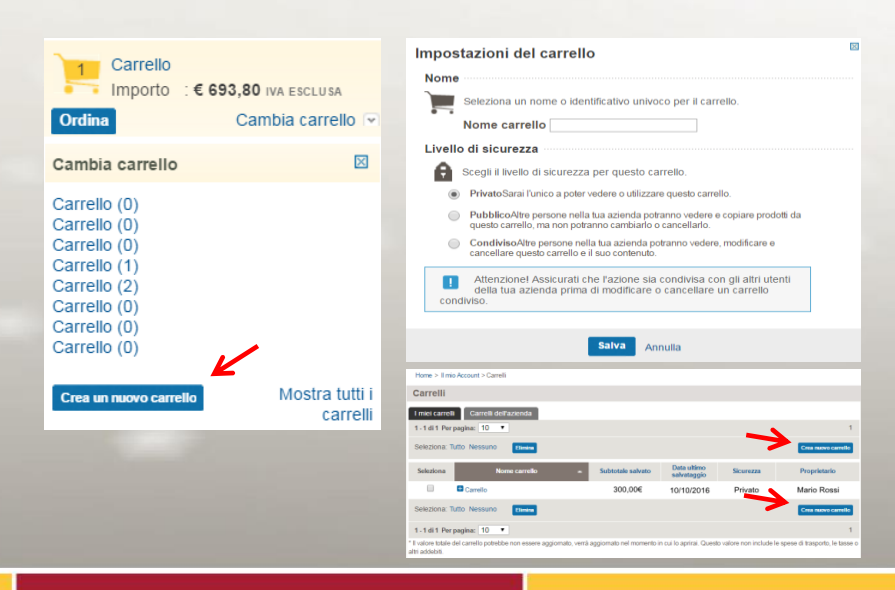

# **Cancellare il carrello**

Il mio Account > carrelli > Selezionare il carrello > cancellare il carrello

| Home > II mio Account > Carrelli      |                   |                            |           |                     |
|---------------------------------------|-------------------|----------------------------|-----------|---------------------|
| Carrelli                              |                   |                            |           |                     |
| I miei carrelli Carrelli dell'azienda |                   |                            |           |                     |
| 1 - 1 di 1 Per pagina: 10 🔻           |                   |                            |           | 1                   |
| Seleziona: Tutto Nessuno              |                   |                            |           | Crea nuovo carrello |
| Seleziona Nome carrello 🔹             | Subtotale salvato | Data ultimo<br>salvataggio | Sicurezza | Proprietario        |
| Carrello                              | 300,00€           | 10/10/2016                 | Privato   | Mario Rossi         |
| Seleziona: Tutto Nessuno Elimina      |                   |                            |           | Crea nuovo carrelio |

### Per aggiungere un prodotto al carrello che avete creato: Passaggi:

1. Assicuratevi che il carrello desiderato sia mostrato come carrello attivo nella vostra pagina principale.

2. Cliccate su Aggiungi al carrello dai risultati di ricerca e l'elemento verrà aggiunto al carrello attivo che appare nella vostra pagina principale.

3. Il carrello rimane attivo fino a quando vi spostate in un altro carrello nella lista di carrelli salvati o create un nuovo carrello.

Per muovervi nei diversi carrelli attivi:

1. Nella pagina principale cliccate la freccia rivolta verso il basso vicino al pulsante Cambia carrello. Sotto a Cambia carrello, cliccate il nome del carrello che desiderate venga attivato. Questo carrello sarà ora quello attivo.

### Modificare un preventivo nel carrello Ci sono due opzioni:

1. Il mio Account > Offerte > click su una offerta > Aggiungere Contenuti al carello

2. Il mio Account > Offerte > Dettagli Preventivo > Freccia a fianco a Aggiungi prodotti al carrello > Selezionate un nuovo carrello o createne uno nuovo

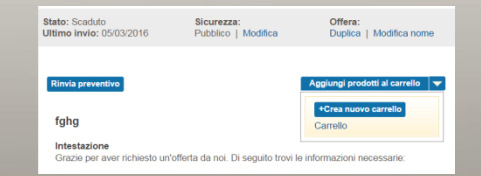

| Dettagil offerta - fede                                                     | rica                                                   |                                                                                                    |         |
|-----------------------------------------------------------------------------|--------------------------------------------------------|----------------------------------------------------------------------------------------------------|---------|
| Balac Nan Invato<br>Ultimo Invito                                           | Publics   Modile                                       | offere<br>Dupice   Salva offerte   Dimina                                                                                                    |         |
| Selve a visualizati                                                         |                                                        | Agong militi a candis 🖉                                                                                                    |         |
| Personalizations interiori                                                  | ione .                                                 |                                                                                                    |         |
| Name de Passienda                                                           |                                                        | C Note I top dell'adorde                                                                                                    |         |
| Interaction offers                                                          |                                                        |                                                                                                    |         |
| Grade per aver richiedo                                                     | unisfierta carroi. Di se                               | guto travile informazioni necessarie                                                                                                    |         |
| Information stands finals                                                   |                                                        |                                                                                                    |         |
| Releations alterite Brade                                                   |                                                        |                                                                                                    |         |
| Under Bracks"                                                               |                                                        | Ered starts'                                                                                                    |         |
|                                                                             |                                                        |                                                                                                    |         |
| Indicizio paralienante                                                      |                                                        |                                                                                                    |         |
| telisio parinvire                                                           |                                                        |                                                                                                    |         |
| Informacioni offente                                                        |                                                        |                                                                                                    |         |
| kolisza jąziwane<br>internacjasi oficia<br>Dra di acadena <sup>2</sup>      | Type profiles                                          | Value publice                                                                                                    |         |
| Infrascipationalis<br>Informacióni officia<br>Dela di scadenza <sup>1</sup> | Type profiles (                                        | Valor public<br>© Agging value intensitys inten                                                                                                    |         |
| Infrancial parameter                                                        | Tpa politic (<br>) Hegine<br>& Hercy                   | Notes position           Or Appunge values inten sizes inten         #           #         Appunge values reservatives per                                                                                                    |         |
| Indexes offerse                                                             | Tao polite -<br>Q lington<br>& linear                  | Note putter<br>2 Ageing water true data true<br>8 Agency and water sector are                                                                                                    | 0 € 0 % |
| Information ethno.                                                          | Perpetition ( )<br>© theper<br>® theory<br>to (to (2)) | Note protection<br>0 Appropriate Note that the set<br>0 Appropriate Note Note that the<br>0 Appropriate Note Note Note Note<br>Note: Note Approx Approx Approx Note Note Note<br>Note: Note Approx Approx Note Note Note<br>Note: Note Approx Approx Note Note Note<br>Note: Note Approx Approx Note Note Note<br>Note: Note Approx Approx Note Note Note<br>Note: Note Approx Approx Note Note<br>Note: Note Approx Note Note Note<br>Note: Note Approx Note Note Note<br>Note: Note Approx Note Note<br>Note: Note Approx Note: Note Note<br>Note: Note: Note Approx Note: Note<br>Note: Note Approx Note: Note: Note: Note<br>Note: Note: |         |

# I miei ordini

# Ricerca degli ordini Passaggi:

1. Il mio Account > Ordini

2. Potete ricercare tramite Numero di Ordine, Rivenditore, Numero PO, Numero seriale, finestra temporale, SKU, VPN, vendor o Status dell'Ordine.

3. Cliccate sul Numero dell'ordine per vedere i dettagli.

| Numero:         Ordini         Trovati 9 risultati           It un infermento do " [ ]         It un infermento do " [ ]         It un infermento infermento infermento infermento infermento infermento infermento infermento infermento infermento infermento infermento infermento infermento infermento infermento infermento infermento infermento infermento infermento infe | Home > II mio Account > Ordini |                             |                     |             |                          |                     |
|----------------------------------------------------------------------------------------------------|--------------------------------|-----------------------------|---------------------|-------------|--------------------------|---------------------|
| If luo riferimento dio • • • • • • • • • • • • • • • • • • •                                                                                                    | O Numero:                      | Ordini                      |                     |             |                          | Trovati 9 risultati |
| Data creatione ordine         1 - 9 di 8 Per pagina: 10 *         1           Data creatione ordine         11 bito numero d'ordine         Ordine / fattura IM         Data ordine / Stato         (1/K) relational           Data creatione ordine         11 bito numero d'ordine         Ordine / fattura IM         Data ordine / Stato         (1/K) relational           Data creatione ordine         11 EST         23-5498-11         26052016         Ventica reparto vendate         € 334,20           Data contine         PAUC5         23-5498-11         26052016         Prevolutio         € 100,61           Data contine         PAUC5         23-5498-11         26052016         Prevolutio         € 100,78           Data contine         PAUC4         23-5439-11         26052016         Prevolutio         € 100,78           Data contine         PAUC4         23-54152-11         26052016         Prevolutio         € 100,78           Data contine         PAUC3         23-54152-11         26052016         Prevolutio         € 108,33           Data contine         PAUC3         23-54152-11         26052016         Prevolutio         € 108,33           Data contine         PAUC         23-54156-11         25052016         Ventica reparto vendie         € 0,05           SKU                                                                                                    | Il tuo riferimento d'or V      |                             |                     |             |                          | D Front             |
| O bata creazione ordine         Il luo numero d'ordine         Ordine / fattura IM         Date ordino         Stato         Totale<br>(IVA incluas)           Data di spedizione         II luo numero d'ordine         23.64040-11         20.05/2016         Verifica reparto vendite         € 33.4,20           Data di spedizione         II luo numero d'ordine         23.64040-11         20.05/2016         Verifica reparto vendite         € 30.4,20           Data di spedizione         PAUC5         23.64040-11         20.05/2016         Pernotato         € 100,61           Data di spedizione         PAUC5         23.64170-11         20.05/2016         Pernotato         € 100,61           Data di spedizione         PAUC4         23.6430-11         26.05/2016         Pernotato         € 100,78           Stato ordine         PAUC4         23.6418-11         26.05/2016         Verifica reparto vendite         € 160,78           Stato ordine         PAUC3         23.5413-11         26.05/2016         Verifica reparto vendite         € 160,78           Timer ordini         PAUC3         23.5418-11         26.05/2016         Verifica reparto vendite         € 160,78           Stato ordine         PAUC3         23.540847-11         26.05/2016         Verifica reparto vendite         € 10.8,38           Stat                                                                                                    |                                | 1 - 9 di 9 Per pagina: 10 V |                     |             |                          | E Export            |
| Dat:         2004/2016         F         Stato         (VA moture)           A:         2705/2016         P         Stato         (VA moture)           Dat:         2804/2016         P         Stato         (VA moture)           Dat:         2804/2016         P         Stato         (VA moture)           Dat:         2804/2016         P         PAUCS         23.54949-11         28.05/2016         Prenotato         € 180.01           Dat:         2804/2016         P         PAUCS         23.54479-11         28.05/2016         Prenotato         € 180.01           Dat:         2804/2016         P         PAUCS         23.54479-11         28.05/2016         Prenotato         € 180.01           Data dispedizione         PAUCS         23.54179-11         28.05/2016         Prenotato         € 180.30           Tutti gi ordini         PAUCS         23.54179-11         28.05/2016         Prenotato         € 183.30           Tutti gi ordini         PAUC         23.54178-11         28.05/2016         Prenotato         € 183.20           Tutti gi ordini         PAUC         23.51865-11         25.05/2016         Verifica reparto vendite         € 64.15           Statu         PAUC         23.61843-5                                                                                                    | Data creazione ordine          |                             |                     |             |                          | Totalo              |
| A:       220552010       P       I       TEST       2354040-11       20052010       Vertica reparto vendate       € 334.20         I       PAUC5       2354470-11       20052010       Prenotato       € 100,01         A:       227052016       P       PAUC4       2354330-11       20052010       Prenotato       € 100,01         A:       227052016       P       PAUC4       2354330-11       20052010       Prenotato       € 100,01         O       Stato ordine       P       PAUC3       2354152-11       20052010       Vertica reparto vendate       € 108,33         Immes       PAUC       2354152-11       20052010       Vertica reparto vendate       € 108,33         Immes       PAUC       2354152-11       20052010       Vertica reparto vendate       € 108,33         Immes       PAUC       2354152-11       20052010       Vertica reparto vendate       € 108,03         Immes       PAUC       2354156-11       25052010       Vertica reparto vendate       € 6,00         Immes       PAUC       236153-50       13052016       Spedito       € 0,05         Immes       PAU       236153-50       13052016       Spedito       € 0,05         Immes <td< td=""><td>Da: 26/04/2016</td><td>Il tuo numero d'ordine</td><td>Ordine / fattura IM</td><td>Data ordine</td><td>- Stato</td><td>(IVA inclusa)</td></td<>                                                                                                    | Da: 26/04/2016                 | Il tuo numero d'ordine      | Ordine / fattura IM | Data ordine | - Stato                  | (IVA inclusa)       |
| • Data di spedizione       ■ PAUCS       23-54479-11       26052016       Prenotatio       € 160,671         Data:       20052016       ■ PAUC4       23-54330-11       26052016       Prenotatio       € 160,761         • Stato ordine       ■ PAUC3       23-54152-11       26052016       Prenotatio       € 160,761         • Tutti di ordini       •       •       PAUC3       23-54152-11       26052016       Prenotatio       € 160,761         • Tutti di ordini       •       •       PAUC3       23-54152-11       26052016       Prenotatio       € 160,761         • Tutti di ordini       •       •       PAUC3       23-54152-11       26052016       Prenotatio       € 160,761         • TEST PRENO       23-54186-11       25052016       Vernica reparto vendie       € 0,405         • SKU       •       •       AAAAAAAAA       23-40847-11       17052016       Vernica reparto vendie       € 0,415         • 780       2.3-6153-50       13.052016       Spedito       € 0,055       € 0,055       € 0,055         • VPN       •       1.2342704       2.3-6133-60       27/042016       Spedito       € 0,055                                                                                                    | A: 27/05/2016                  | TEST                        | 23-54948-11         | 26/05/2016  | Verifica reparto vendite | € 334,20            |
| A:         27052016         P         P         PAUC4         23.54330-11         26052016         Prenotatio         € 160,76           S Stato ordine         ID         PAUC3         23.64352-11         26052016         Ventica reparto vendate         € 168,33           Tutti gli ordini         I         PAUC         23.64352-11         26052016         Ventica reparto vendate         € 168,33           Tutti gli ordini         I         PAUC         23.64134-11         26052016         Prenotato         € 183,20           Test PRENO         23.54168-11         25052016         Ventica reparto vendate         € 0,06           SKU         I         AAAAAAAA         23-6408-711         17.052016         Ventica reparto vendate         € 04,15           I         //BO         23.6153-60         13.052016         Spedito         € 0,06           VPN         I         12.342704         23.6133.400         27.042016         Spedito         € 0,05           I         1-9418         Per pagings: 10 ·         I         I         I         I         I                                                                                                    | Data di spedizione             | PAUC5                       | 23-54479-11         | 26/05/2016  | Prenotato                | € 160,61            |
| © Stato ordine         ■ PAUC3         23-54152-11         26052016         Venica reparto vendãe         € 168,33           Tuti gli ordini         •         PAUC         23-54152-11         26052016         Prenotato         € 183,26           Times         •         PAUC         23-54165-11         25052016         Venica reparto vendãe         € 10,00           © SKU         ■ AAAAAAAA         23-6465-11         25052016         Venica reparto vendãe         € 0,00           © JKU         ■ AAAAAAAA         23-64647-11         17/052016         Venica reparto vendãe         € 04,15           © JBO         2.36153-50         13:052016         Spedito         € 0,05           © VPN         ■ 12:34/2704         23:6133.460         27/04/2016         Spedito         € 0,65           © J-9618 Per pagina: 10 •         •         •         •         •         •         •                                                                                                    | A: 27/05/2016                  | PAUC4                       | 23-54330-11         | 26/05/2016  | Prenotato                | € 160,78            |
| Tutt gli ordini         ■         PAUC         23.54134-11         2605/2016         Prinolato         € 183.26           I mese         •         •         •         25.51265-11         2505/2016         Vertice reparto credito         € 0.06           •         SKU         •         •         23.6154.50         13/05/2016         Vertice reparto vendite         € 64,15           •         #         #         #         23.6154.50         13/05/2016         Speedto         € 0.05           •         VPN         •         123/2704         23.6133.400         27/04/2016         Speedto         € 0.05           •         •         •         •         •         •         •         •         •         •         •         •         •         •         •         •         •         •         •         •         •         •         •         •         •         •         •         •         •         •         •         •         •         •         •         •         •         •         •         •         •         •         •         •         •         •         •         •         •         •         •         >                                                                                                    | Stato ordine                   | PAUC3                       | 23-54152-11         | 26/05/2016  | Verifica reparto vendite | € 168,33            |
| Image         Image         Image <td< td=""><td>Tutti gli ordini 🔻</td><td>PAUC</td><td>23-54134-11</td><td>26/05/2016</td><td>Prenotato</td><td>€ 183,26</td></td<>                                                                                                    | Tutti gli ordini 🔻             | PAUC                        | 23-54134-11         | 26/05/2016  | Prenotato                | € 183,26            |
| © SKU         ■ AAAAAAAA         23-40847-11         17/05/2016         Ventice reparto vendite         € 64,15           ● //BO         23-61543-50         13/05/2016         Spedito         € 102,00           © VPN         ■ 1234/2704         23-6134-80         27/04/2016         Spedito         € 0,85           I - 9d iš Per paginas:         10 •         •         •         •         •         •                                                                                                    | 1 mese                         | TEST PRENO                  | 23-51865-11         | 25/05/2016  | Verifica reparto credito | € 9,06              |
| ▷         □         1/BO         23-61543-50         1305/2016         Spedilo         € 102,00           ○ VPN         □         1234/2704         23-61334-80         27/04/2016         Spedilo         € 0,65           □         □         1-9d19 Per pagina:         10 ▼         10         10         10                                                                                                    | SKU                            |                             | 23-40847-11         | 17/05/2016  | Verifica reparto vendite | € 64,15             |
| ○ VPN         ■ 1234/2704         23/61334-80         27/04/2016         Spudito         € 0.65           1 - 9 di § Per pagina:         10 •         1         1         1         1         1         1         1         1         1         1         1         1         1         1         1         1         1         1         1         1         1         1         1         1         1         1         1         1         1         1         1         1         1         1         1         1         1         1         1         1         1         1         1         1         1         1         1         1         1         1         1         1         1         1         1         1         1         1         1         1         1         1         1         1         1         1         1         1         1         1         1         1         1         1         1         1         1         1         1         1         1         1         1         1         1         1         1         1         1         1         1         1         1         1         <                                                                                                    | P                              | //BO                        | 23-61543-50         | 13/05/2016  | Spedito                  | € 102,00            |
| P 1-9 di S Per pagina: 10 ▼ 1                                                                                                    | VPN                            | 1234/2704                   | 23-61334-80         | 27/04/2016  | Spedito                  | € 0,85              |
|                                                                                                    | ٩                              | 1 - 9 di 9 Per pagina: 10 🔻 |                     |             |                          | 1                   |
| E Expo                                                                                                    | CANSIDO                        |                             |                     |             |                          | Export              |

# **Gestione resi**

 Winner wat
 Except 2004
 Bit Statut

 Winner Statut
 Except 2004
 Bit Statut

 Winner with Statut
 Except 2004
 Bit Statut

 Bit Statut and Rate
 Except 2004
 Bit Statut

1. Il mio Account > Gestione resi

| mis profile<br>estione degli utenti                     | Il mio profilo<br>Personalizza il tuo profilo.                                                                                  | Carrelli<br>Visualizza il carrello attuale e quelli salvati<br>in precedenza. |
|---------------------------------------------------------|----------------------------------------------------------------------------------------------------|-------------------------------------------------------------------------------|
| arreli<br>ifurta<br>Ido e fatture<br>esSone resi        | Gestione degli utenti<br>Crea o motifica qualitasi informazione<br>sugli utenti della sua azienda che hanno<br>accesso ai sito. | Ordini<br>Visualizza tutti i tuoi oittini (evaal e non).                      |
| icerche salvate<br>venti salvati<br>rodotti preferiti   | Ricerche salvate<br>Mostra la ricerche salvate ed accedi<br>repitamente al risultati.                                           | Visualizza le offente invisee o salvate nel<br>tuo profilo.                   |
| Mostro futto                                            | Eventi salvati<br>Acceli agli eventi che hai salvato e<br>visualizza i prossimi eventi da sgglungere<br>ale tua lista.          | Visualizza i dati e le copie elettroniche<br>delle tue fatture.               |
| DEVOLO DLAN<br>1200+ WHI AC<br>STARTER KIT<br>POWERLINE | Prodotti preferiti<br>Nostra felenco dei prodotti che hai<br>salvato nei preferiti.                                             | Invia richieste di reso e verifica lo stato di<br>quelle gia inviate.         |

| ::Inserimento RMA                                             |                                               | RMA Condizioni general |
|---------------------------------------------------------------|-----------------------------------------------|------------------------|
| Tip: La ricerca della fattura è possi<br>Informazioni cliente | bile anche tramite il Vostro numero d'ordine. |                        |
| Ragione Sociale : TEST                                        | * Referente : Nome Cognome                    |                        |
| Codice cliente : 2300000000                                   | * E-Mail : imit.esd@ingrammicro.it            |                        |
| Indirizzo :                                                   | *Telefono : 02 9518 1                         |                        |
|                                                               | Fax :                                         |                        |
| Citta - cap:                                                  |                                               |                        |
|                                                               |                                               | Modifica Profilo       |
| Inserimento RMA                                               |                                               |                        |
| Tipo di problema : Causale del reso                           | Numero Fattura :                              |                        |
| Tuo numero di riferimento :                                   | Tuo numero Ordine =                           |                        |
| * Campo obbligatorio                                          |                                               | Avanti                 |
|                                                               |                                               |                        |

# Fatture

#### Passaggi:

1. Il mio Account > Fido e fatture

2. Ricerca tramite Numero di Fattura, Numero PO, finestra temporale o status del pagamento > Ricerca

3. Cliccare sul numero di fattura per vedere i dettagli

| i mio profilo                  | Il mio profilo                                                                     | Carrelli                                                              |
|--------------------------------|------------------------------------------------------------------------------------|-----------------------------------------------------------------------|
| Gestione degli utenti          | Personalizza II tuo profilo.                                                       | Visualizza il carrello attuale e quelli salvati<br>in precedenza.     |
| Carrelli                       |                                                                                    | Vai                                                                   |
| Offerte                        | Gestione degli utenti                                                              | Ordini                                                                |
| Ordini                         | Crea o modifica qualsiasi informazione<br>sugli utenti della tua azienda che hanno | Visualizza tutti i tuoi ordini (evasi e non).                         |
| Fido e fatture                 | accesso al sito.                                                                   | Val                                                                   |
| Gestione resi                  | Vai                                                                                |                                                                       |
| Picerche calvate               |                                                                                    | Offerte                                                               |
| Eventi selveti                 | Ricerche salvate                                                                   | tuo profilo.                                                          |
| LVVIII BAIVAU                  | rapidamente al risultati.                                                          | Vai                                                                   |
| Prodotti preferiti             | Val                                                                                |                                                                       |
| Visti di recente               |                                                                                    | Fido e fatture                                                        |
| Mostra tutto                   | Eventi salvati                                                                     | delle tue fatture.                                                    |
| Confronta<br>eleziona fino a 4 | visualizza i prossimi eventi da aggiungere<br>alla tua lista.                      | Vai                                                                   |
| rodotti                        | Vai                                                                                | Gestione resi                                                         |
| DEVOLO DLAN                    | Prodotti preferiti                                                                 | Invia richieste di reso e verifica lo stato di<br>quelle già inviate. |
| STARTER KIT<br>POWERLINE       | Mostra l'elenco dei prodotti che hai<br>salvato nei preferiti.                     | Vai                                                                   |

| nome > Il mio Account > P                            | ido e fatture         |   |                                                          |                 |         |     |                                 |                      |               |     |   |
|------------------------------------------------------|-----------------------|---|----------------------------------------------------------|-----------------|---------|-----|---------------------------------|----------------------|---------------|-----|---|
| ido e fatture                                        |                       |   |                                                          |                 |         |     |                                 |                      |               |     |   |
| Mostra lo stato di Mari                              | io Rossi              |   |                                                          |                 |         |     |                                 |                      |               |     |   |
| Cerca fatture                                        |                       |   |                                                          |                 |         |     |                                 |                      |               |     |   |
| Per numero di riferin<br>Cerca: II tuo numer<br>Per: | nento<br>ro d'ordin V | > | Per periodo<br>Data fattura<br>Da: dd/mm/y<br>A: dd/mm/y | ▼<br>ууу<br>ууу |         | 0   | Per state<br>Tutte<br>Da:<br>A: | dd/mm/yy<br>dd/mm/yy | •<br>уу<br>уу |     |   |
| Ricerca: 26/04/2016<br>Esporta in un foglio elettr   | a 27/05/2016          |   |                                                          |                 |         |     |                                 |                      |               |     |   |
| 1 - 2 di 2 Per pagina: 10                            | •                     |   |                                                          |                 |         |     |                                 |                      |               |     | 1 |
| Data di scadenza 🛥                                   | Data fatturazione     |   | Numero fattura                                           | il tuo numer    | o d'ord | ine | Valore                          |                      | Stat          | to  |   |
| 02/05/2016                                           | 27/04/2016            |   | 236133480                                                | 1234/2          | 2704    |     | € 0,85                          |                      | Scad          | uto |   |
| 18/05/2016                                           | 13/05/2016            |   | 236154350                                                | //B0            | 0       |     | € 102,0                         | 0                    | Scad          | uto |   |
| Ricerca: 26/04/2016<br>Esporta in un foglio elettr   | a 27/05/2016<br>onico |   |                                                          |                 |         |     |                                 |                      |               |     |   |
| 1 - 2 di 2 Per pagina: 10                            | •                     |   |                                                          |                 |         |     |                                 |                      |               |     | 1 |

# Offerte

### Creare un preventivo Passaggi:

1. Il mio Account > Offerte > Crea nuova offerta

2. Inserire nome offerta > Pubblico (\*) o condiviso (\*) > Creare Offerta

3. Completare la personalizzazione dell'intestazione e delle informazioni sull'offerta

\*Preventivo pubblico: altri utenti potranno visionare e duplicare il preventivo, ma non potranno modificarlo né eliminarlo.

\*Preventivo condiviso: altri utenti potranno visionare, modificare e cancellare il preventivo e i contenuti.

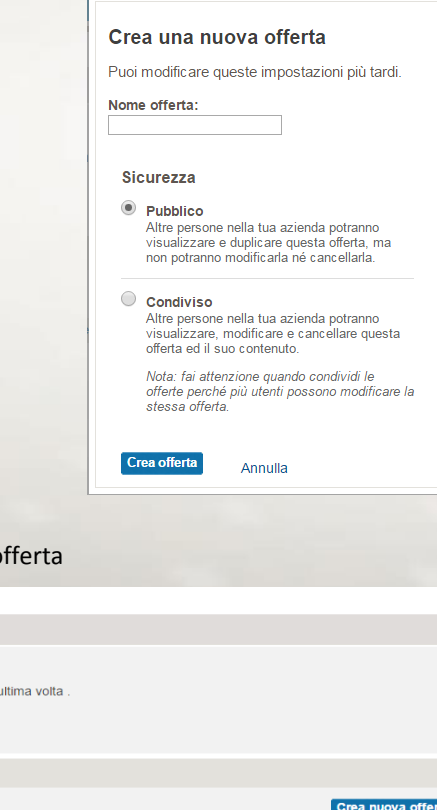

### Aggiungere prodotti ad un preventivo Avete 4 possibilità:

#### **Creare un Preventivo dal Carrello**

1. Il mio Account > Carrelli > Cliccare sul nome del carrello per aprirlo

2. Aggiungi al carrello > Crea offerta

#### Inserimento diretto

1. Il mio Account > Offerte > Cliccare sul nome del carrello per aprirlo > Inserisci SKU e quantità nei campi (agiungi prodotti) > Aggiungi al carrello Importa da Excel

1. Il mio Account > Offerte > Cliccare sul nome del carrello per aprirlo

2. Clicca in Importa da Excel > Scegli e seleziona il file

3. Clicca su Importa

#### Duplicare una offerta esistente

1. Il mio Account > Offerte > Cliccare sul nome del carrello per aprirlo > Cliccare su Duplica > Nominare la nuova offerta e scegliere le impostazioni > Cliccare su Offerta duplicata

| Aggiungi prodo  | otti (Massimo 10) i |
|-----------------|---------------------|
| SKU o VPN       | Qtà                 |
|                 |                     |
|                 |                     |
|                 |                     |
| Aggiungi al can | rello               |

#### Importa prodotti nel carrello 🗈 Importa da Excel 🛛 🧴 🔲 Scarica un modello 🖬 🧵

\*Nota: Formati accettati: xls, xlsx. La colonna 1 deve contenere SKU Ingram La colonna 2 deve contenere VPN (codice del produttore). SKU e VPN sono alternativi: è sufficiente inserime uno dei due. La colonna 3 deve contenere la quantità che si desidera ordinare. La prima riga viene utilizzata come intestazione e non verrà importata

€0.00

0,00

€ 0,00

£ 0.00

€ 0.00

\* Questo valore è soggetto ai termini e alle condizioni di vendita e non comprende le tasse, il trasporto o altre spese applicabil

Termini e condizioni di vendita

Costi total

Informazioni importanti riguardo ai pagamenti con carta di credito

Totale Totale utente finale €0.00 Subtotale prodotto Subtotale prodotto Spese di spedizione € 0.00 Spese di spedizione € 0.00 0.00 Sconto ordine online: Sconto € 0,00 Subtotale ordin 0,00 R/A-0.0 Totale: € 0.00 Totale: Personalizzazione piè di pagina offerta Le tue informazioni di contatto Indirizzo Telefono Emai Messaggio finale Si prega di contattarci in caso di domande inerenti all'offerta. Ci auguriamo di poter soddisfare le tue richieste

| Dettagli offerta - federi                                                                                                    | ca                                                   |                                                                                                    |                                                                                     |
|----------------------------------------------------------------------------------------------------|------------------------------------------------------|----------------------------------------------------------------------------------------------------|-------------------------------------------------------------------------------------|
| štato: Non inviato                                                                                                    | Sicurezza:                                           | Offera:                                                                                                    |                                                                                     |
| utimo invio:                                                                                                    | Pubblico   Modifica                                  | Duplica   Dalva offerta   Elimina                                                                                                    |                                                                                     |
|                                                                                                    |                                                      |                                                                                                    |                                                                                     |
| Salva e decidicas                                                                                                    |                                                      | Appungs proced a carries                                                                                                    |                                                                                     |
| Personalizzazione intestazi                                                                                                    | 004                                                  |                                                                                                    |                                                                                     |
| Nome dell'adenda                                                                                                    |                                                      |                                                                                                    |                                                                                     |
|                                                                                                    |                                                      | Moeta Exigo dell'azienda                                                                                                    |                                                                                     |
| intestazione offerta                                                                                                    |                                                      |                                                                                                    |                                                                                     |
| Grazie per aver richiesto                                                                                                    | o un'offerta da noi. Di se                           | guito trovi le informazioni necessarie:                                                                                                    |                                                                                     |
|                                                                                                    |                                                      |                                                                                                    |                                                                                     |
|                                                                                                    |                                                      |                                                                                                    |                                                                                     |
|                                                                                                    |                                                      |                                                                                                    |                                                                                     |
|                                                                                                    |                                                      |                                                                                                    |                                                                                     |
|                                                                                                    |                                                      |                                                                                                    |                                                                                     |
|                                                                                                    |                                                      |                                                                                                    |                                                                                     |
| Informazioni utanta finala                                                                                                    |                                                      |                                                                                                    |                                                                                     |
| Seleziona utente finare                                                                                                    |                                                      |                                                                                                    |                                                                                     |
| Utente finale*                                                                                                    |                                                      | Email cliente*                                                                                                    |                                                                                     |
|                                                                                                    |                                                      |                                                                                                    |                                                                                     |
|                                                                                                    |                                                      |                                                                                                    |                                                                                     |
| Indiriazo (oparonalia)                                                                                                    |                                                      |                                                                                                    |                                                                                     |
| Indiffazo (epitionalie)                                                                                                    |                                                      |                                                                                                    |                                                                                     |
| Indirizzo (operanalie)                                                                                                    |                                                      |                                                                                                    |                                                                                     |
| Inditizzo (operanele)                                                                                                    |                                                      |                                                                                                    |                                                                                     |
| Indirizas (spanovale)                                                                                                    |                                                      |                                                                                                    |                                                                                     |
| indifere (spronaie)                                                                                                    |                                                      | ] [                                                                                                    |                                                                                     |
| indifata (quannaix)                                                                                                    |                                                      |                                                                                                    |                                                                                     |
| Indiferent (spennele)                                                                                                    |                                                      |                                                                                                    |                                                                                     |
| Indifices (spennesk)                                                                                                    | [                                                    |                                                                                                    |                                                                                     |
| Indificas (spannarik)                                                                                                    | Tpo profilia )                                       | Valor politic                                                                                                    |                                                                                     |
| Indificatio (spannarik)                                                                                                    | Teo protitio ( )<br>© Margine                        | Vandpottin<br>Q Aggregi valor line atgo insa                                                                                                    | otos                                                                                |
| Inditizes (spennetik) Inditizes (spennetik) Inditizes (spennetik) Inditizes (stanta                                                                                                    | Top profile ( )<br>O Margine ( )<br>( ) Margine ( )  | Vandpartite<br>O Appropriate inter a topo inter<br>B Appropriate quantite per                                                                                                    | 0 * 0 %                                                                             |
| Indiffese (spannarke)                                                                                                    | The profile (<br>) Margina<br>@ Markup               | O Valorubine para distriptional<br>Strand bratter                                                                                                    | ○ € ○ %<br>Азріка                                                                   |
| Lines offering                                                                                                    | Tipe profition +<br>O Margine<br>@ Markup            | Valed puttles<br>© Appling value maa dago teaa<br>® Appling by a set of set of the set                                                                                                    | o ∙o %<br>Appea                                                                     |
| Limer offender (openner)                                                                                                    | The profile (                                        | <ul> <li>MDUSC see despet to</li> <li>Value despet to</li> <li>Value despet to</li> <li>Anno see set allo anno</li> <li>Anno see set allo anno</li> </ul>                                                                                                    | ⊖ € ⊖ %<br>Appra                                                                    |
| Lines offering Lines offering Lines | Tipo profitio ( )<br>© Margine<br>@ Markup<br>10:03  | Indexes in the second second s                                                                                                    | Q €Q %<br>Appea                                                                     |
| Lines offering Lines offering Lines | Tipe profition • • • • • • • • • • • • • • • • • • • | Testing pretty<br>© Appropriate mean appoint<br>Proposition and end of the set<br>Tesposition and end of the set<br>Tesposition and end of the set<br>Tesposition and end of the set<br>Tesposition and end of the set<br>Tesposition and end of the set<br>Tesposition and end of the set<br>Tesposition and end of the set<br>Tesposition and end of the set<br>Tesposition and the set<br>Tesposition and the set<br>Tesposition an | o f o %<br>Aprix                                                                    |
| Lines offering Lines offering Lines | The profits ( )<br>Margine<br>Startup                | Address and the second address address                                                                                                    | 0 € 0 %<br>Agena<br>Moderna a ⊡<br>ana Sciu et Korpen I a<br>ana Sciu et Korpen I a |
| Linea attivita (patientina)  interna por attivita  Della di scaderas  Linea attivita  Linea attivita  Aggiorgi produtti (stassema Bati e 1/5%)  Generationa attivita  Esti e 1/5%)  Generationa attivita  Esti e 1/5%  Generationa attivita  Esti e 1/5%  Generationa attivita  Esti e 1/5%  Generationa attivita  Esti e 1/5%  Generationa attivita  Esti e 1/5%  Generationa attivita  Esti e 1/5%  Generationa attivita  Esti e 1/5%  Generationa attivita  Esti e 1/5%  Esti e 1/5%  | Tipe profiler (* )<br>O Margine<br>Markup<br>100 -   | Votingentini<br>© Applyograms there app has<br>• Applyograms there app has<br>• Applyograms there are a particular<br>• Start for an exist the of each of<br>• The formation of each of<br>• The formation of each of the offer<br>• The formation of each of the offer<br>• The formation of each of the offer<br>• The formation of each of the offer<br>• The formation of each of the offer<br>• The formation of the offer<br>• The formation of the offer<br>•                         | Aprox                                                                               |

**Ricerca offerte** 

Il mio Account > Offerte > Trova offerta

| Home >                      | Il mio account > Offerte >                             | <ul> <li>Trova offerta</li> </ul>  |                                         |               |                  |             |
|-----------------------------|--------------------------------------------------------|------------------------------------|-----------------------------------------|---------------|------------------|-------------|
| Offert                      | e                                                      |                                    |                                         |               |                  |             |
| Trova<br>Trova I'<br>Da: 26 | offerta<br>offerta filtrando la data<br>/04/2016 A: 27 | in cui l'offerta è st<br>//05/2016 | ata salvata l'ultima volta .<br>P Reset |               |                  |             |
| 1 - 11 di                   | i 11                                                   |                                    |                                         |               |                  |             |
| Selezio                     | na: Tutto   Nessuno                                    | Elimina                            |                                         |               | Crea nu          | iova offeri |
|                             | Ultimo salvataggio 🔺                                   | Ultimo invio                       | Nome offerta                            | Utente finale | Importo offerta* | Stato       |
|                             | <ul> <li>26/05/2016</li> </ul>                         | 05/03/2016                         | fghg                                    | dddddddddddd  | €331,11          | Scadute     |
|                             |                                                        |                                    |                                         |               |                  |             |

# **Offerte** (seconda parte)

# Trasformare un offerta in carrello

Se volete convertire un preventivo in un ordine, dovete prima convertirlo in carrello.

# Passaggi:

1. Il mio Account > Offerte > Cliccate sul nome dell'offerta per aprirla

2. Cliccate su Aggiungi prodotti al carrello in alto alla pagina di dettaglio dell'offerta

3. I nuovi prodotti saranno ora inclusi nel vostro carrello attivo.

Potete anche cliccare sulla freccia in basso ad Aggiungi prodotti al carrello per selezionare un carrello differente o creare un nuovo carrello.

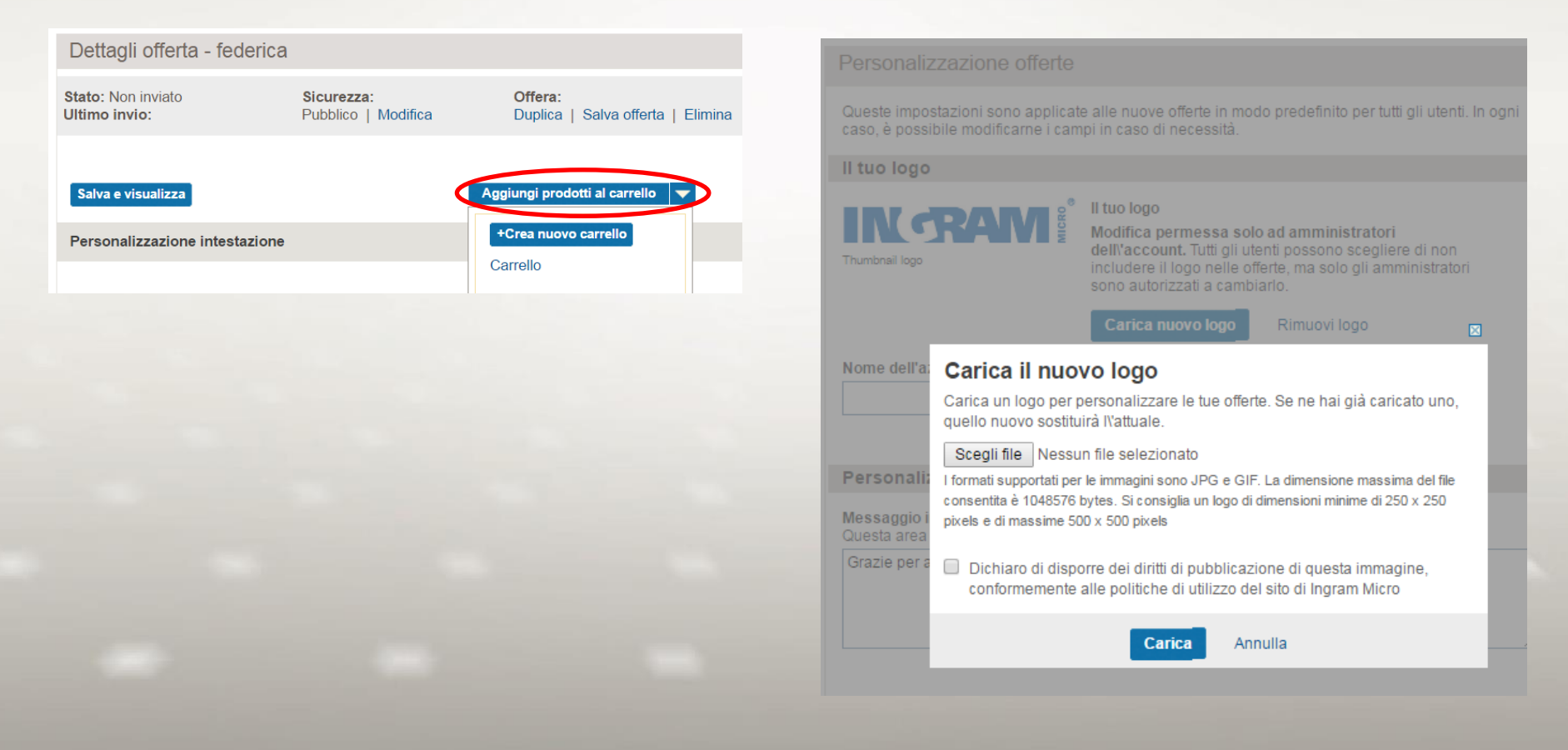

# Personalizzazione delle offerte

Sia utenti che amministratori possono personalizzare le offerte per i clienti. Passaggi:

1. Il mio Account > il mio profilo > Personalizzazione offerte Gli amministratori possono aggiornare il logo aziendale.

2. Carica nuovo logo > Scegli file > Carica (assicurati di selezionare il box "Politiche di utilizzo")

3. Gli amministratori possono accedere ai termini legali e condizioni visualizzabili a piè pagina

4. Clicca Salva, o Annulla modifiche

# Il mio Account

### **Gestione notifiche**

Potete tracciare facilmente le informazioni aziendali pertinenti impostando una varietà di notifiche personalizzate, tra cui cambi di password e conferme di spedizione.

#### Passaggi:

- 1. Il mio Account > il mio profilo > Gestione notifiche
- 2. Inserite l'indirizzo email dove vuoi che vengano inviate le notifiche
- 3. Selezionate il metodo e tempistiche preferite

### 4. Clicca su Salva

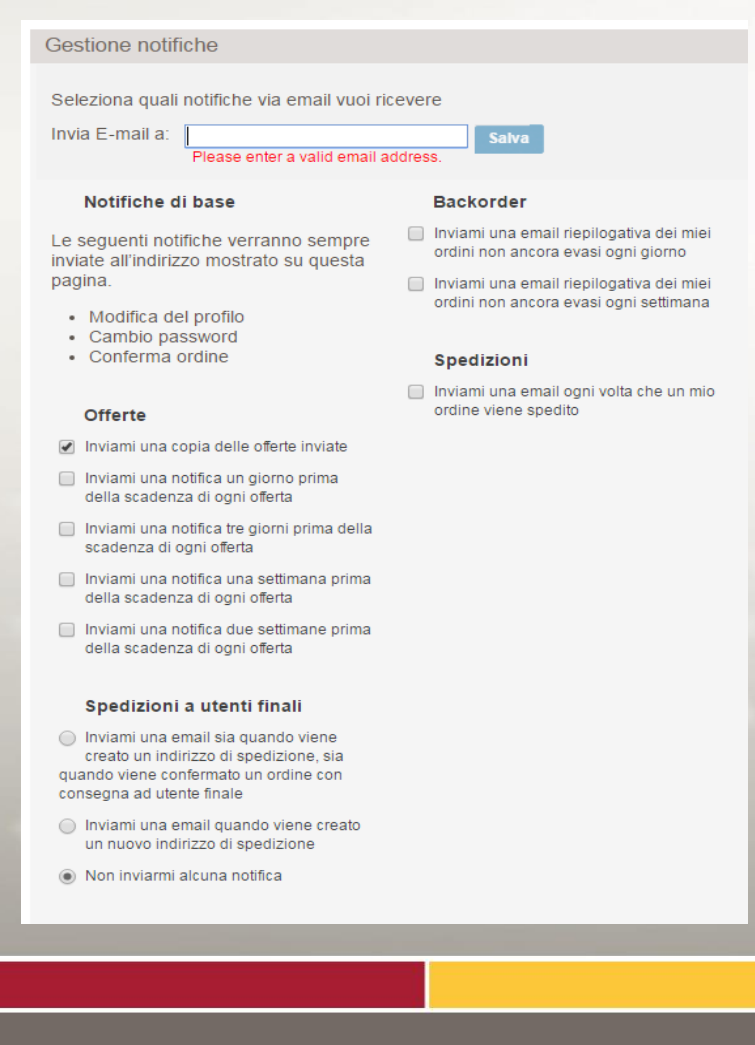

### Preferenze e Personalizzazione

Sotto al campo di ricerca nella pagina principale, potrete vedere alcuni pulsanti con la dicitura "Aggiungi nuovo preferito". Questi «pulsanti preferiti» sono scorciatoie alle funzioni preferite come ad esempio Ricerca dell'ordine, creare offerte, ricerche personalizzate e RMA

#### Passaggi:

1. Il mio account > Informazioni account > Selezione preferiti

2. Scegliere i preferiti che volete che compaiano sulla vostra pagina principale

3. Cliccate Salva

4. In alternative cliccate semplicemente su "Aggiungi nuovo preferito" per accedere alla sezione di scelta dei preferiti

| i Modifiche salvate                  |                                                                     |                      |                        |
|--------------------------------------|---------------------------------------------------------------------|----------------------|------------------------|
| Prodotti                             | Consumabili                                                         | Gestione ordini      |                        |
| <ul> <li>Ricerche salvate</li> </ul> | HDD e Storage                                                       | Fatture              |                        |
| Ricerca ed ordina Software           | Networking                                                          | Fido e Fatture       |                        |
| Click To License                     | <ul> <li>Smanphone e Accesson</li> <li>Notebook e Tablet</li> </ul> | Offerte Crea Offerta |                        |
| Amministrazione utenti               | <ul> <li>Desktop e Workstation</li> </ul>                           |                      |                        |
| Crea nuovo utente                    | Monitor e TV                                                        |                      |                        |
| Resi                                 | <ul> <li>Software</li> <li>Server</li> </ul>                        |                      |                        |
| Configuratori                        |                                                                     |                      |                        |
| HP iQuote                            |                                                                     |                      |                        |
| HP Top Config                        |                                                                     |                      |                        |
| Stampanti e Multifunzione            |                                                                     |                      |                        |
| Salva Annulla modifiche              |                                                                     |                      |                        |
| , VPN, EAN o testo libero            | Pi                                                                  | Preferiti            | riferimento d'ordine ▼ |

# Il mio Account (seconda parte)

# Creare e abilitare un nuovo utente

Gli utenti con privilegi di amministratore hanno la possibilità di creare account personalizzati per tutti gli impiegati nell'azienda.

#### Passaggi:

1. Il mio Account > Gestione utenti > Aggiungi un nuovo utente 2. Inserire le informazioni > Creare utente

| Sestione utenti                                                                                                    |                                                                                                    |               |
|----------------------------------------------------------------------------------------------------|----------------------------------------------------------------------------------------------------|---------------|
| rea un nuovo utente.                                                                                                    | * Obbligato                                                                                                    | rio           |
| nserisci le informazioni richieste qui sott                                                                                                    | to per creare un nuovo utente.                                                                                                    |               |
| nformazioni di contatto                                                                                                    |                                                                                                    |               |
| Nome                                                                                                    |                                                                                                    |               |
|                                                                                                    |                                                                                                    |               |
| Cognome                                                                                                    |                                                                                                    |               |
| Llass name                                                                                                    |                                                                                                    |               |
| User name<br>Se vuoi, p                                                                                                    | puoi usare un indirizzo email                                                                                                    |               |
| come nor<br>ricordare                                                                                                    | me utente. Sarà più facile da                                                                                                    |               |
| Telefono                                                                                                    |                                                                                                    |               |
|                                                                                                    |                                                                                                    |               |
| ellulare                                                                                                    |                                                                                                    |               |
|                                                                                                    |                                                                                                    |               |
| ax                                                                                                    |                                                                                                    |               |
|                                                                                                    |                                                                                                    |               |
| Indirizzo email                                                                                                    |                                                                                                    |               |
| Indirizzo email                                                                                                    |                                                                                                    |               |
| Indirizzo email<br>utorizzazioni<br>eleziona le autorizzazioni che desideri cor<br>ulsanti della Selezione Rapida per selezio<br>vranno le autorizzazioni di base, come il si<br>SELEZIONE RAPIDA Base                                                                                                    | ncedere a questo nuovo utente. Puoi anche utilizz<br>nare la autorizzazioni più comuni. Tutti i nuovi ute<br>alvataggio delle ricerche e dei prodotti prefenti.<br>Supporto Acquisti Tutto Ripristina                                                                                                    | are<br>nti    |
| Indirizzo email utorizzazioni eleziona le autorizzazioni che desideri cor ulsanti della Selezione Rapida per selezio SELEZIONE RAPIDA Base Autorizzazioni base 1                                                                                                    | ncedere a questo nuovo ulente. Puoi anche utilizz<br>nare la autorizzazioni più comuni. Tuti i nuovi ute<br>alvataggio delle ricerche e dei prodotti prefenti.<br>Supporto Acquisti Tutto Ripristina<br>Ordini I                                                                                                    | are i<br>nti  |
| Indirizzo email  utorizzazioni eleziona le autorizzazioni che desideri cor ulsanti della Selezione Rapida per selezio sELEZIONE RAPIDA Base Autorizzazioni base  Mutorizzazioni base                                                                                                    | ncedere a questo nuovo ulente. Puoi anche utilizz<br>nare la autorizzazioni più comuni. Tuti i nuovi ute<br>alvataggio delle ricerche e dei prodotti preferiti.<br>Supporto Acquisti Tutto Ripristina<br>Ordini I<br>Inserimento ordini                                                                                                    | are<br>nti    |
| Indirizzo email Indirizzo email Indirizzo zioni che desideri cor Usanti della Selezione Rapida per selezio SELEZIONE RAPIDA Base Autorizzazioni base Specifiche di base (preferiti, ricerche salvate)                                                                                                    | ncedere a questo nuovo ulente. Puoi anche utilizz<br>nare la autorizzazioni più comuni. Tuti i nuovi ute<br>alvataggio delle ricerche e dei prodotti preferiti.<br>Supporto Acquisti Tutto Ripristina<br>Ordini I<br>Inserimento ordini<br>Inserimento ordini per utenti<br>findi                                                                                                    | are<br>nti    |
| Indirizzo email Indirizzo email Indirizzo zazioni eleziona le autorizzazioni che desideri cor ulsanti della Selezione Rapida per selezio SELEZIONE RAPIDA Base Autorizzazioni base [ Specifiche di base (preferiti, ricerche salvate) Acquisti [                                                                                              | ncedere a questo nuovo ulente. Puoi anche utilizz<br>nare la autorizzazioni più comuni. Tuti i nuovi ute<br>alvataggio delle ricerche e dei produti prefenti.<br>Supporto Acquisti Tutto Ripristina<br>Ordini I<br>Inserimento ordini<br>Inserimento ordini per utenti<br>finali                                                                                                    | are<br>nti    |
| Indirizzo email Indirizzo email Indirizzo email Indirizzo zioni che desideri cor Usant della Selezione Rapida per selezio SELEZIONE RAPIDA Base Autorizzazioni base [ Specifiche di base (preferiti, ricerche salvate) Acquisti [ Visualizzazione di prezzi e stock                                                                           | ncedere a questo nuovo ulente. Puoi anche utilizz<br>nare la autorizzazioni più comuni. Tuti i nuovi ute<br>alvataggio delle ricerche e dei produti prefenti.<br>Supporto Acquisti Tutto Ripristina<br>Ordini I<br>Inserimento ordini<br>Inserimento ordini per utenti<br>finali<br>Nessuna password richiesta<br>per la conferma ordini                                                          | are i<br>nti  |
| Indirizzo email Indirizzo email Indirizzo email Indirizzo zazioni che desideri cor Ulsanti della Selezione Rapida per selezio Varano le autorizzazioni che desideri cor SELEZIONE RAPIDA Base Autorizzazioni base [ Secifiche di base (preferiti, ricerche salvate) Acquisti Cuisualizzazione di prezzi e stock Creazione carrelli            | ncedere a questo nuovo utente. Puoi anche utilizz<br>anare la autorizzazioni più comuni. Tuti i nuovi ute<br>alvataggio delle ricerche e dei produtti prefenti.<br>Supporto Acquisti Tutto Ripristina<br>Ordini I<br>Inserimento ordini<br>Inserimento ordini per utenti<br>finali<br>Nessuna password richiesta<br>per la conferma ordini<br>Visualizza stato ordini                             | are i<br>nti  |
| Indirizzo email Indirizzo email Indirizzo email Indirizzo zioni che desideri cor Usanti della Selezione Rapida per selezio SELEZIONE RAPIDA Base Autorizzazioni base 1 Seperifiche di base (preferiti, ricerche salvate) Acquisti 1 Visualizzazione di prezzi e stock Creazione carrelli Creazione offerte                                    | ncedere a questo nuovo utente. Puol anche utilizz<br>nare la autorizzazioni più comuni. Tuti i nuovi ute<br>alvataggio della recriche e del prodotti prefenti.<br>Supporto Acquisti Tutto Ripristina<br>Ordini I<br>Inserimento ordini<br>Inserimento ordini per utenti<br>finali<br>Nessuna password richiesta<br>per la conferma ordini<br>Visualizza stato ordini<br>Report backorder          | are i<br>nti  |
| Indirizzo email Indirizzo email Indirizzo email Indirizzo zioni e autorizzazioni che desideri cor Ulsanti della Selezione Rapida per selezio SELEZIONE RAPIDA Base Autorizzazioni base 1 Seperifiche di base (preferiti, ricerche salvate) Acquisti 1 Visualizzazione di prezzi e stock Creazione carrelli Creazione offerte Fido e fatture 1 | ncedere a questo nuovo utente. Puol anche utilizz<br>nare la autorizzazioni più comuni. Tuti i nuovi ute<br>avitatagio della recrice e dei prodotti prefenti.<br>Supporto Acquisti Tutto Ripristina<br>Ordini I<br>Inserimento ordini<br>Inserimento ordini per utenti<br>finali<br>Nessuna password richiesta<br>per la conferma ordini<br>Visualizza stato ordini<br>Report backorder<br>Resi I | care i<br>nti |

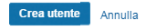

### Selezione e scelta dei privilegi Passaggi:

1. Il mio Account > Gestione utenti > Clicca sull'utente

2. Tab Autorizzazioni > Scegliere I privilegi > Salva

#### Gestione utenti

Seleziona il campo che desideri modificare. Quando hai terminato, clicca il pulsante "Salva" in fondo alla pagina.

#### User: Mario Rossi

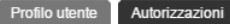

#### Autorizzazioni i

Seleziona le autorizzazioni che desideri concedere a questo nuovo utente. Puoi anche utilizzare i pulsanti della Selezione Rapida per selezionare la autorizzazioni più comuni. Tutti i nuovi utenti avranno le autorizzazioni di base, come il salvataggio delle ricerche e dei prodotti preferiti.

| SELEZIONE RAPIDA Base Sup          | porto Acquisti Tutto Ripristina                      |
|------------------------------------|------------------------------------------------------|
| Autorizzazioni base                | Ordini                                               |
| Specifiche di base (preferiti,     | ✓Inserimento ordini                                  |
| Acquisti                           | Inserimento ordini per utenti<br>finali              |
| ✓Visualizzazione di prezzi e stock | Nessuna password richiesta<br>per la conferma ordini |
| Creazione carrelli                 | ✓Visualizza stato ordini                             |
| Creazione offerte                  | Report backorder                                     |
| Fido e fatture                     | Resi i                                               |
| Mostra fatture                     | Creare richieste di reso                             |
|                                    |                                                      |
|                                    |                                                      |

In base alla selezione, queste utenze devono cambiare la loro password ogni 180 giorni.

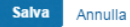

### Contatti

Se avete qualsiasi domanda non relativa ad argomenti non trattati da questa guida rapida non esitate a contattare il vostro commerciale.

### Promozioni più chiare

I prodotti in promozione riportano il prezzo "vecchio" barrato, oltre al prezzo promozionale, in questo modo:

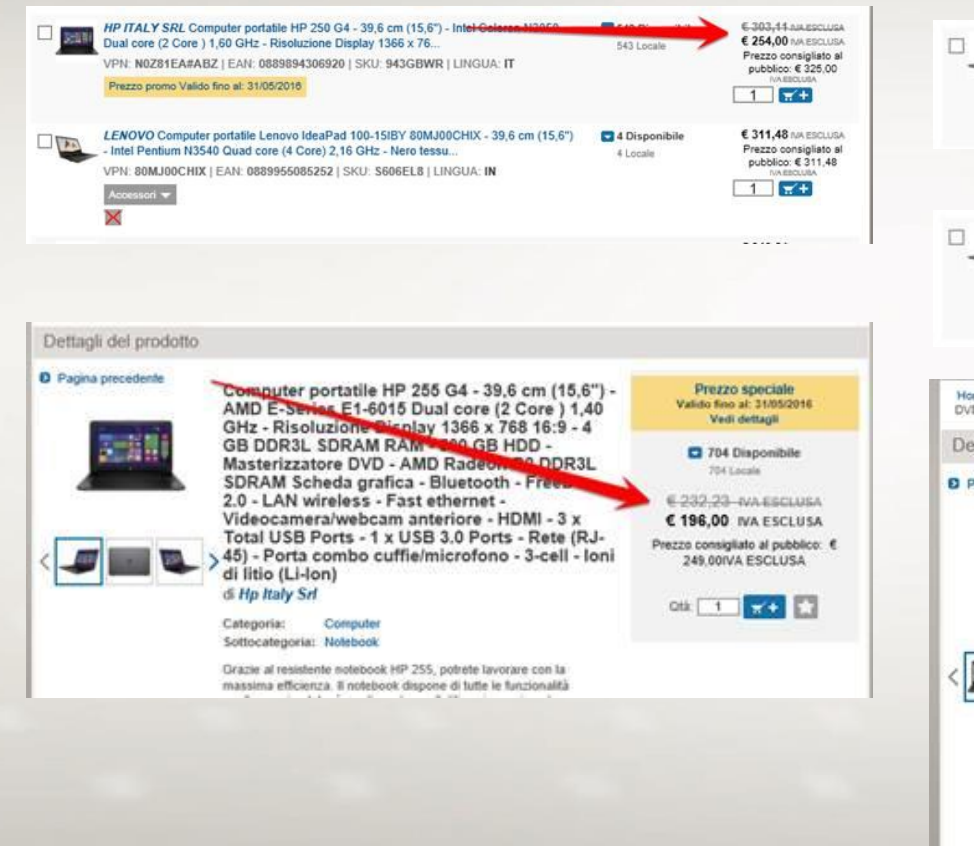

# Indicazione dei prodotti che permettono backorder

I prodotti *non disponibili* che possono essere ordinati riporteranno chiaramente questa possibilità:

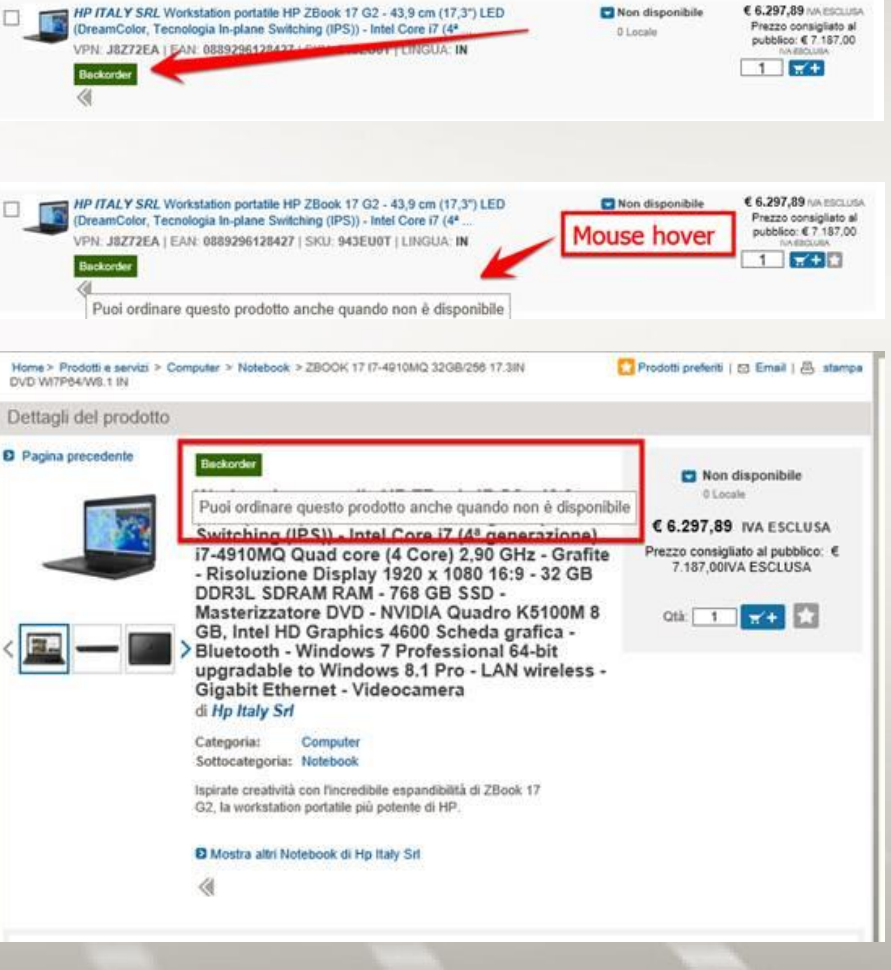

# Accessori più visibili

Cliccando sul accessori, si aprirà l'elenco degli accessori con la possibilità di ricercarli per categoria e aggiungerli direttamente al carrello.

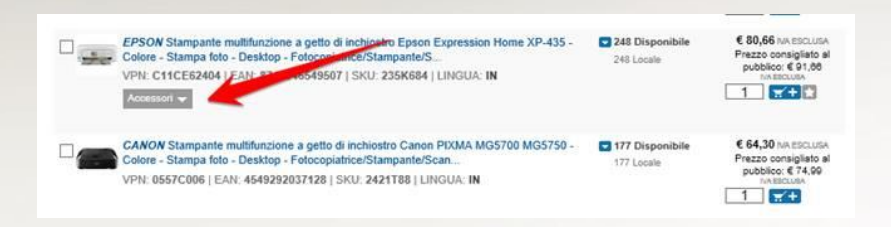

| Accessori                                                                                                    |                                           | Chiudi                                                                         |     |
|----------------------------------------------------------------------------------------------------|-------------------------------------------|--------------------------------------------------------------------------------|-----|
| EPSON Stamparte multifunzione a getto di inchiostro Epson Expression Home XP-435 -<br>Colore - Stampa foto - Desktop - Fotocopiatrice/Stampante/S                            |                                           | € 80,66 MAESCLUS                                                               | A   |
| Accessori                                                                                                    |                                           |                                                                                |     |
|                                                                                                    |                                           | 1 2 3 4 🚺 Ultim                                                                | 0   |
| EPSON Carta foto Epson Premium C13S042154 - 130 mm x 180 mm - Lucido - 30 Foglio<br>VPN: C13S042154   EAN: 8715946384320   SKU: 2358595   LINGUA: NS                         | 19 Disponibile<br>18 Locale<br>1 Centrale | € 7,40 NA EBCLUSA<br>Prezzo consigliato al<br>pubblico: € 0,09<br>NA EBCLUSA   | < - |
| PSON Carta foto Epson Premium C13S042153 - 100 mm x 150 mm - Lucido - 40 Foglio<br>VPN: C13S042153   EAN: 8715946384337   SKU: 2358590   LINGUA: NS                          | C Disponibile<br>D Locale<br>D Centrale   | € 7,40 tox esclusion<br>Prezzo consigliato al<br>pubblico: € 0,99<br>NA ESCLUM |     |
| EPSON Carta Getto di Inchiostro Epson - A4 - 210 mm x 297 mm - 80 g/m³ Grammage -<br>500 Foglio - Blance<br>VPN: C133460075   EAN: 8715946552316   SKU: 235K428   LINGUA: NS | 34 Disponibile<br>31 Locale<br>3 Centrale | € 4,93 NA ESCLISA<br>Prezzo consigliato al<br>pubbico: € 0,85<br>NA ESCLIAN    |     |
| EPSON Matte Paper Epson C13S041256 - A4 - 210 mm x 297 mm - 167 g/m <sup>3</sup>                                                                                             | 23 Disponibile                            | € 9,14 NA ESCLUSA                                                              | ~   |

# Spostamento di alcune voci di menu per lasciare spazio a nuovi elementi

Le voci "Il mio account" e "Contatti" sono state spostate dal menu principale, allo scopo di lasciare spazio per inserire in questo menu altre voci personalizzate, che verranno aggiunte a breve. "Il mio account" e "Contatti" ora si trovano come in figura sotto:

| Prodotti             | -                         | Vendor 👻      | Se         | nvizi e assistenza       |          | Notizie e                    | l Eventi  | Ricerca ord    | lini           | Mostra tut |
|----------------------|---------------------------|---------------|------------|--------------------------|----------|------------------------------|-----------|----------------|----------------|------------|
|                      |                           |               |            |                          |          |                              | Preferiti | Il tuo riferim | ento d'ordin V |            |
| Notebook e<br>Tablet | Smartphone e<br>Accessori | HDD e Storage | Networking | Desktop e<br>Workstation | Software | Stampanti e<br>Multifunzione | Server    | HP iQuote      | Click To       | Q.         |

# **Compenso SIAE**

Il compenso SIAE è sempre visibile prima di confermare l'ordine, nella sezione dei totali:

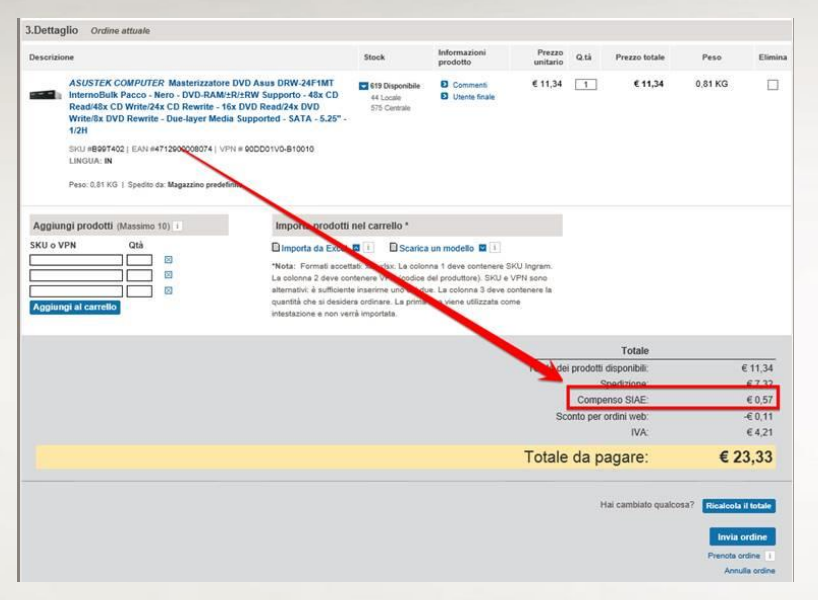

Anche durante la ricerca e per la maggior parte dei prodotti il compenso SIAE è immediatamente visibile:

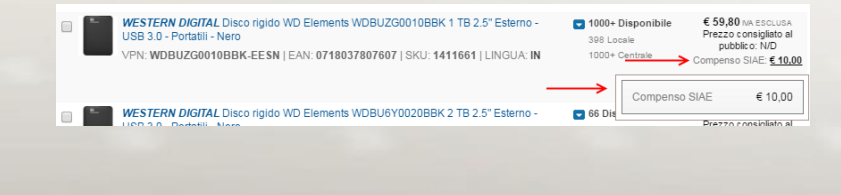

# Errori del browser

Nel caso in cui, durante una ricerca di prodotto, dovesse comparire un errore simile al seguente:

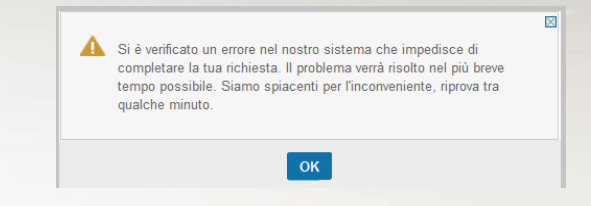

Provare a pulire la cache del browser:

#### Firefox

https://support.mozilla.org/it/kb/Come%20cancellare%20il%20contenuto% 20della%20cache

#### Chrome

https://support.google.com/chrome/answer/95582?hl=it

#### Explorer

http://windows.microsoft.com/it-it/windows7/view-temporary-internet-files-in-internet-explorer-9

#### Licenze

#### Le licenze possono essere acquistate su Click 2 License: Home> Servizi e supporto> Click 2 License

Home > Servizi e supporto > Click 2 License

Un solo fornitore per tutte le tue necessità sul software

Ingram Micro è orgogliosa di contribuire a snellire e semplificare tutte le tue esigenze di software licensing in un'unica area. Il nostro strumento di licenze integrato inoltre aiuta a velocizzare le cose mantenendo tutto il processo all'interno dell'esp

Inizia qui sotto a trovare tutto quello che ti serve sulle licenze software, dalla ricerca per produttore alla gestione di tutti gli accordi e ancora di più!

Ottieni una licenza

Se non sei sicuro della tipologia di software di cui hai bisogno, puoi trovare la soluzione migliore utilizzando il tool Click2License. Puoi utilizzare questo strumento anche per ordinare nuove licenze in più rispetto all\'accordo esistente.

#### Accedi a click 2 license

E' possibile anche inserire il Click 2 License come preferito: Il mio account > Informazioni account > Selezione preferiti > Selezionare per visualizzare il pulsante sulla schermata principale Ricerca ed ordina Software

Ricerca ed ordina Software multilicenza

#### EAN

EAN code dei prodotti è immediatamente visibile:

| Contronta | Filtra risultati Rievanza 🔹 💭 Mostra: 🚍   🧮 Per pag                                                                                                    | ina: 10 🔻                         | 123.            |
|-----------|----------------------------------------------------------------------------------------------------|-----------------------------------|-----------------|
| 7         | SAMSUNG SSD 850 EVO 55000 CLTAN ONER BOX BASIC<br>VPH: M2-75E500B/EU EAN: 8806086523035<br>Prezzo promo                                                                                                    | 78 Disponibile<br>78 Locale       | €1<br>Pre<br>pu |
| -         | SAMSUNG Masterizzatore DVD Samsung Super-WiteMaster SH-224FB InternoBuik<br>Pacco - Nero - DVD-ReMUSZ/EDV Samouto - 20x CD Read/88: CD Wite/24<br>VPN: SH-224FB/BEBE EAN: 8032976099070 SKU: 885R689   LINGUA: IN<br>Prezzo promo | 1000+ Disponibile<br>1000+ Locale | Pre             |
| -         | SAMSUNG SSD 856 EVA SAGE SATAN DADER BOX BASIC<br>VPN: MZ-756250B/EU<br>FAN: 8806086522977 SKU: 8865707   LINGUA: NS<br>Prezes promo                                                                                              | 000 Disponibile<br>000 Locale     | €<br>Pre<br>pi  |
| -         | SAMSUNG Unità stato soldo Samsung 850 Pro MZ-7KE512BW 512 GB 2.5" Interno -<br>SATA - 512 MB Buffer - 550 MB/s Maximum Read Transfer Rate - 520                                                                                   | 86 Disponibile<br>81 Locale       | €1<br>Pre<br>pu |

# ETA data di arrivo dei prodotti

Se il prodotto è in ordine passando con il mouse sulla dispobibilità potrai vedere l'ETA:

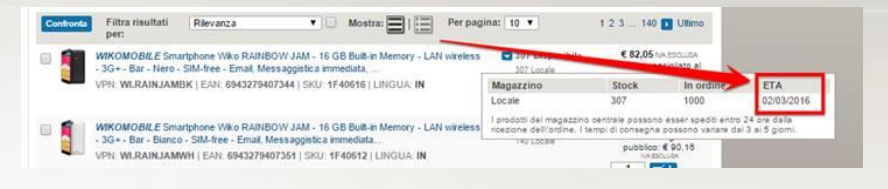

### Descrizione completa dei prodotti in overlay

Passando con il mouse sopra la descrizione del prodotto potrai visualizzarne la sua versione integrale

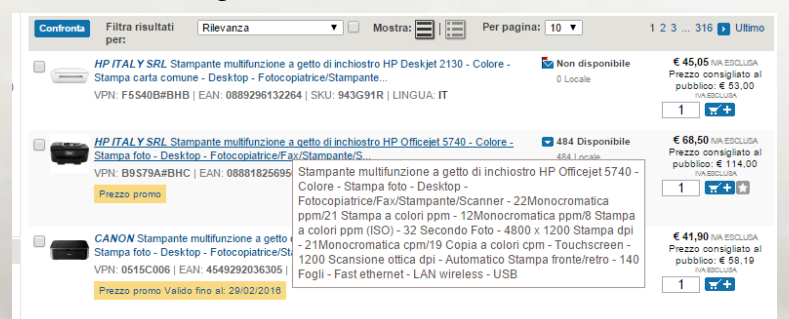

#### Contatti

Se avete qualsiasi domanda non relativa ad argomenti non trattati da questa guida rapida non esitate a contattare il vostro commerciale.